# On's External Update Form Guide for Suppliers

Supplier onboarding & Purchase Order / Invoice management

This guide is designed for suppliers who do not yet have a linked Coupa Supplier account. We have partially migrated your data to Coupa. You now have two options to provide the necessary, additional information required to ensure you have a complete supplier record in our system, to allow for purchase orders, invoices, and payments.

# 1. Join and respond (recommended)

- 1. Sign up for a free Coupa Supplier Portal (CSP) account
- 2. Connect directly with On in the Coupa portal
- 3. Fill out On's specific request for additional information (most of which will be auto filled through your initial Coupa registration)

Why is CSP recommended? Faster payments, fewer delays, full visibility

# 2. Respond without joining

- 1. Opt to not register for a Coupa Supplier account
- 2. Fill out On's External Supplier Update Form with the details that are required

Please see the following slides for detailed guides on both options

This guide is designed for suppliers who do not yet have a linked Coupa Supplier account. We have partially migrated your data to Coupa. You now have two options to provide the necessary, additional information required to ensure you have a complete supplier record in our system, to allow for purchase orders, invoices, and payments.

## **OPTION 1: Join and respond (recommended)**

- 1. Sign up for a free Coupa Supplier account
- 2. Connect directly with On in the Coupa portal
- 3. Fill out On's request for additional information (most of which will be auto filled through your initial Coupa registration)

The goal of this guide is to support you as you navigate the supplier onboarding process with our Procurement system, Coupa. This portal is free and makes it easier for you to:

- Submit invoices create and track payments in real time
- Update your company information
- Receive and manage purchase orders
- Communicate directly with On in one place

Please keep in mind that, until your onboarding process in Coupa is fully completed (where you have provided your contact information, address, banking details, etc.), On cannot send you Purchase Orders or process invoices for payment.

#### Coupa

#### **Profile Information Request**

#### Hello Supplier,

ON - UAT has chosen Coupa as their supplier management platform.

In order to prevent lost documents and ensure you are paid on time, ON - UAT has requested you to provide information about your company.

Within the next 48 hours, please respond below to provide this information. Welcome!

Vatsalya Mishra ON - UAT

- You have received an email from On asking you to update to "Join and Respond" or "Respond without Joining"
- If you would like to sign up to CSP, please click on
   "Join and Respond", and follow the steps detailed in the next slides
- 3. If you would like to "Respond without Joining", please go to page 18 to see detailed steps

| Join and Respond Respond Without Joining                       |                                                   |
|----------------------------------------------------------------|---------------------------------------------------|
| • Email                                                        | 1. Please click "Create an Account" to create you |
| Continue New to Coupa? CREATE AN ACCOUNT Forgot your password? | Coupa Supplier Portal account                     |

#### **Create an Account**

ON – UAT is using Coupa to transact electronically and communicate with you. We'll walk you through a quick and easy setup of your account with ON – UAT so you're ready to do business together.

| 165 Mercer Property Owner II         | c]                                      |
|--------------------------------------|-----------------------------------------|
| Your legal business name (or legal   | personal name if an individual)         |
| • • • • • •                          | ,                                       |
| Email                                |                                         |
| vatsalyarmishra@outlook.cor          |                                         |
| • First Name                         | * Last Name                             |
| Vatsalya                             | Mishra                                  |
| Password                             | Confirm Password                        |
|                                      | <b>1</b>                                |
| Use at least 8 characters and includ | le a number and a letter.               |
|                                      |                                         |
| * Country/Region                     | • Tax Registration $(i)$                |
|                                      | ~ (#################################### |
|                                      |                                         |
|                                      |                                         |
|                                      |                                         |
| I accept the Privacy Policy o        | and the Terms of Use                    |
| , ,                                  |                                         |
|                                      |                                         |
|                                      |                                         |
| Crea                                 | ite an Account                          |
|                                      |                                         |
| Already hav                          | e dh'accountr LOG IN                    |

- 1. Please fill out the required information to create your account on the Coupa Supplier Portal
- 2. Please note that some fields are very similar to the ones requested by On for our own onboarding process, meaning that you might need to introduce them again once you start completing On's info request form
- 3. You will receive a one-time code on your email that you will need to type in Coupa to be able to continue with the CSP profile creation

**NOTE**: The Privacy Policy and T&Cs are Coupa's internal policies, not On's ones. On's policies / T&Cs are clearly reflected on our contracts and Purchase Orders.

#### Supplier reference guide

| Email Verification         We sent a one time verification code to supplierc3@gmail.com         Dimensional code         Dimensional code         Dimensional code         Next                                                                                                    | <ol> <li>Once you have created your account, Coupa will send a verification code to your<br/>email address. Please enter the verification code and progress to providing /<br/>finalizing the onboarding information</li> </ol> |
|----------------------------------------------------------------------------------------------------|----------------------------------------------------------------------------------------------------|
| File Activation of Concerning Concerning to Coupa Supplier Portat         Account Details Payment Information         Primary Address         • Contry/Region • Address Line 1 Address Line 2         • City • State • Postal Code         • City • State • Postal Code                                | 1. Please provide your primary address to complete your account details                                                                                                    |
| Coupe Supplier Portal Onboarding   Final Address Swed Successfully   Account Details   Payment Information   Virtual Card O   Please enter the following information to receive Virtual Card payments.   • Payment Method Name • • Email Address   • My company does not accept Virtual Card payments. | 1. Please ensure you enter your payment information accurately                                                                                                    |

#### Supplier reference guide

#### Step 2. Coupa Supplier Portal (CSP) Onboarding

| Great News! The payment information has bee       | n successfully saved.     | Great News! The payment information has been successfully saved  |
|---------------------------------------------------|---------------------------|------------------------------------------------------------------|
| unt Details Payment Information                   |                           | Account Details Payment Information                              |
|                                                   |                           |                                                                  |
| Bank Transfer                                     |                           | Chack                                                            |
| Please enter the following information to receive | ) Bank Transfer payments. | Please enter the following information to receive Check payments |
| Payment Method Name 🕕                             |                           | * Deument Mathed Name                                            |
| Bank Account Country/Region                       | * Bank Account Currency   | - Payment Method Name                                            |
| Gibraltar                                         | GIP                       | <ul> <li>This field is required.</li> </ul>                      |
| neficiary Name                                    | Bank Name                 | Country/Region                                                   |
| incheidi y ruine                                  |                           | United States                                                    |
| ccount Number                                     | Confirm Account Number    | * Street 1                                                       |
|                                                   |                           | Street Address or P.O Box                                        |
| AN                                                | Confirm IBAN              | ① Street 1 is a required field.                                  |
|                                                   |                           | Street 2                                                         |
| outing (Bank Code) Number                         |                           | Unit, Building or Floor Number                                   |
| Bank Code                                         |                           |                                                                  |
| My company expects international paymer           | nts                       | + Street 3                                                       |
|                                                   |                           | • City                                                           |
|                                                   |                           |                                                                  |
| ranch Code                                        | Bank Account Type         | * State                                                          |
|                                                   | Business                  | •                                                                |
| mail Address 🕞                                    | Remit-To Code 🕦           | • Zip Code                                                       |
|                                                   |                           |                                                                  |
| supporting Documents (j)                          |                           |                                                                  |
|                                                   | Drop or Browse Files      | Remit-To Code 👔                                                  |
|                                                   | Browse                    |                                                                  |
|                                                   |                           | <i>I</i>                                                         |
|                                                   |                           |                                                                  |
|                                                   |                           | My company does not accept Check payments.                       |

1. You will be asked to provide further payment details

-

- 2. Please complete and verify the information for Bank Transfer, and Check
- In case your company does not accept Bank Transfer or Check payments, you can select this option, as depicted in the turquoise box in the picture
- 4. Proceed to the next step by clicking "next"

#### Step 3. Creation of the Coupa Supplier Portal (CSP)

| Company ABC Profile Preview   Copy Profile URL   [ | Download as PDF             |                                             |
|----------------------------------------------------|-----------------------------|---------------------------------------------|
| Company Info                                       |                             | 1 ^                                         |
| Company Name<br>XX                                 | Industry                    | About                                       |
| Tax ID<br>XX                                       | Year Established            | Commodities                                 |
| Products and Services                              | PO Email                    | Website                                     |
| DUNS                                               | Company Size                | Ownership Type                              |
| Areas Served                                       | No coverage in areas        |                                             |
| Contacts                                           |                             | ^                                           |
| Add User                                           |                             | Search Q                                    |
| Name Primary Contact Email                         | Work Number Purpose         | Actions                                     |
| XX Yes<br>Perpage 5   15   30                      | xx Accounting, Diversity, I | .egal, Procurement, Risk, Sales, Sourcing 🧷 |
| Addresses                                          |                             | ^                                           |
| Add Address                                        |                             | Search Q                                    |
| Address Primary Address                            | City State Postal Code      | Country/Region Actions                      |
| Yes<br>Per page 5   15   30                        |                             |                                             |

- 1. Success! You have created an account on the Coupa Supplier Portal
- 2. Next step: Please complete On's supplier update form
- 3. Some fields will be pre-filled, please review and add any missing details
- 4. Please note, this step is required before you can start doing business with On

#### Step 4. Accessing On's External Update Form for Supplier

|                                                                                                    | ofile Payments Setup Service Sheets mation Requests Performance Evaluation C URL Download as PDF                                                                    | FIRSTNAME >   NOTIFI<br>ASN Sourcing Forecasts Catalo                                                                            | ICATIONS 1 HELP~<br>gs More |          |                                                                                                    |
|----------------------------------------------------------------------------------------------------|----------------------------------------------------------------------------------------------------|----------------------------------------------------------------------------------------------------|-----------------------------|----------|----------------------------------------------------------------------------------------------------|
| Company Info<br>Company Name<br>XX<br>Tax ID<br>XX<br>Products and Services<br>DUNS<br>Areas Served                                                                                     | Industry<br>Year Established<br>PO Email<br>Company Size<br>No coverage in areas                                                                                    | About<br>Commodities<br>Website<br>Ownership Type                                                                                |                             | 1.       | In the top menu, please select "Information Requests" to open On's supplier Update Form                                             |
| COUPA SUPPLIER PORTAL Invoices Orders Business Profile Business Profile Legal Entities Information ON - UAT Form Responses Form External Update Form for Supplier Per page 15   45   90 | Payments Setup Service Sheets ASN on Requests Performance Evaluation           View         All           Status         Created Dat           New         02/26/25 | FIRSTNAME V NOTIFICATIONS<br>Sourcing Forecasts Catalogs I<br>Profile ON - UAT<br>V Advanced Search P<br>te Submitted At<br>None | More                        | 1.<br>2. | Please look for the form named "External Update Form for<br>Supplier"<br>Please click the link and provide the required information |

## Step 5. Complete your primary company details

| Primary Details                                                                                                    |                                                                                                    |
|----------------------------------------------------------------------------------------------------|----------------------------------------------------------------------------------------------------|
| <ul> <li>Company Name </li> <li>x </li> <li>Trading as name / known as </li> <li>Legal Entity Name </li> <li>x </li> <li>i.e. Registered Name / Company name stated in your business license </li> <li>Parent Company Name </li> <li>If applicable </li> <li>Which country are you registered in? </li> </ul> | 1. Please fill in any missing fields and ensure their accuracy                                                                                                    |
| If you are registered in multiple countries, please select the country you will be providing services from.                                                                                                    |                                                                                                    |
| <ul> <li>Tax Information</li> <li>* In your market jurisdiction are you registered for TAX / VAT?</li> <li>Yes</li> <li>No</li> </ul>                                                                                                    | <ol> <li>Please indicate whether you are registered for Tax/VAT in your home jurisdiction</li> <li>If you select Yes, please ensure your Tax/VAT number is correct</li> <li>If you select No, please describe why you are not registered for tax</li> </ol> |

#### Step 6. Complete your commodity and payment terms

| Commodity and Payment Terms   Primary commodity under which the goods / services you provide to On fall un  Please search for the main goods/services you will be providing On.   On operates on a standard payment term of Net 30 Days, do you agree to that  Select                                                                                                    | <ul> <li>Please specify which goods or</li> <li>2. On typically operates on Net 3</li> <li>1. If you agree, select Yes</li> <li>2. If you do not agree, pleas payment term options in the</li> </ul> | r services your company provides<br>30 payment terms<br>se select No and choose from the alternative<br>the dropdown                                                                                                    |
|----------------------------------------------------------------------------------------------------|----------------------------------------------------------------------------------------------------|----------------------------------------------------------------------------------------------------|
| On operates on a standard payment term of Net 30 Days, do you agree to that?     No - I have another agreement x      What did you agree on and with who is your contact at On?      Please share copy of agreement as proof of payment terms      Choose File No file chosen      On Contact Name      Contact Name      Contact Name | ease provide the reason, proposed terms and contact person this is being discussed with at On.                                                                                                    | <ul> <li>On operates on a standard payment term of Net 30 Days, do you agree to that?</li> <li>No - I am providing service t ×</li> <li>On Japan's operates on a standard payment term of Net 60 Days, do you agree to that?</li> <li>Yes ×</li> </ul> |
| "No, I have another agreement"<br>1. Please share the details of this<br>agreement and your contact at On,<br>and share a copy of agreement as<br>proof of payment terms                                                                                                    | No, I don't accept"<br>. Please provide the reason, proposed<br>erms and contact person this is being<br>liscussed with at On                                                                        | <ul> <li>"No, I am providing service to Japan"</li> <li>1. Please state whether you agree with a standard payment term of Net 60 days</li> <li>2. If you do not accept or have another agreement, please provide the necessary details</li> </ul>      |

#### Step 7. Complete your primary contact information

| C | Contact Details                                                                                                    | 5                                                                  |                                                       |                                                          |                                                             |                                     |
|---|----------------------------------------------------------------------------------------------------|--------------------------------------------------------------------|-------------------------------------------------------|----------------------------------------------------------|-------------------------------------------------------------|-------------------------------------|
|   | * Primary Contac                                                                                                    | t                                                                  |                                                       |                                                          |                                                             |                                     |
|   | This is the individual of<br>Please ensure to upd<br>communication from the second second | or team that would be resp<br>late the details below includ<br>On. | onsible for managament o<br>ding Email address, in ca | f Coupa Supplier Portal, r<br>se the details below are n | eceiving orders and creatir<br>ot of the supplier contact w | ng invoices.<br>/ho will be receivi |
|   | Contact Purpose                                                                                                    |                                                                    |                                                       |                                                          |                                                             |                                     |
|   | Select Some Optio                                                                                                    | ons                                                                | 0                                                     |                                                          |                                                             |                                     |
|   | First Name     Last Name     Email address                                                                                                    |                                                                    |                                                       |                                                          |                                                             |                                     |
|   | * Work Phone                                                                                                    | 4                                                                  | 000                                                   | 000000                                                   |                                                             |                                     |
|   | Other ~                                                                                                    | Country/Region                                                     | Area/City                                             | Local                                                    | Extension (optional)                                        |                                     |
|   | Mobile Phone                                                                                                    |                                                                    |                                                       |                                                          |                                                             |                                     |
|   | Other 🗸                                                                                                    | 1                                                                  | 000                                                   | 0000000                                                  |                                                             |                                     |
|   |                                                                                                    | Country/Region                                                     | Area/City                                             | Local                                                    | Extension (optional)                                        |                                     |

1. Please provide details for the individual responsible for managing the CSP, receiving purchase orders, and creating invoices

| Would there be any other contact details you would like to share with On? <ul> <li>Yes</li> <li>No</li> </ul> Would there be any other contact details you would like to share with On? • Yes <ul> <li>No</li> </ul> | <ol> <li>Indicate if you would like to share further contact details<br/>(e.g. other team members who should also receive Coupa<br/>notifications)</li> </ol> |
|----------------------------------------------------------------------------------------------------|----------------------------------------------------------------------------------------------------|
| <pre>-Contacts Add contact</pre>                                                                                                    | ou would like to share any other contact details with On, please fill out<br>required information                                                             |

#### Step 9. Complete your purchase order preferences

| * How do you want to receive purchase orders?<br>Select<br>In case you choose Coupa Supplier Portal, you will still have the option to choose an email II<br>If you want to receive POs via cXML, you will be asked to provide a contact name for any foll                                                                                                    | D where you can receive Purchase Orders.<br>lowup needed related to setup of cXML.                                                                                                    | 1. Please s<br>purchase<br>Coupa S                                                        | elect how you would like to receive your<br>e orders. Our options include email,<br>supplier Portal, or cXML                                                                                                    |
|----------------------------------------------------------------------------------------------------|----------------------------------------------------------------------------------------------------|-------------------------------------------------------------------------------------------|----------------------------------------------------------------------------------------------------|
|                                                                                                    |                                                                                                    |                                                                                           |                                                                                                    |
| How do you want to receive purchase orders?     Coupa Supplier Portal     x      x      In case you choose Coupa Supplier Portal, you will still have the option to choose an email ID where you can receive Purchase Orders.     If you want to receive POs via cXML, you will be asked to provide a contact name for any followup needed related to setup of cXML.      PO Email     C      PO email should be the contact person / team who should receive order to deliver goods/services. (this is used to communicate the orders from On, and can be the primary contact, or an | How do you want to receive purchase orders?      Email     x      In case you choose Coups Supplier Portal, you will still have the option to choose an email ID where you can receive fill you want to receive POs via cXML, you will be asked to provide a contact name for any followup needed related to a     PO Email     PO email should be the contact person / leam who should receive order to deliver goods/services. (this is used to communicate the ord | Purchase Orders,<br>setup of cXML.<br>sets from On, and can be the primary contact, or an | <ul> <li>How do you want to receive purchase orders?</li> <li>CXML * </li> <li>In case you choose Coupa Supplier Portal, you will still have the option to choose an email ID where you can receive Purchase Orders. If you want to receive POs via cXML, you will be asked to provide a contact name for any followup needed related to setup of cXML.</li> <li>* Provide a contact name, in case any followup is required for anything related to setup of cXML</li> </ul> |
| When you choose Coupa Supplier Portal, you will still have the option to choose an email ID where you can receive Purchase Orders                                                                                                    | Please provide the PO email, wh<br>be the contact person / team who<br>receive the order to deliver good<br>This can be the primary contact,<br>alternative address                                                                                                    | nich should<br>o should<br>ls / services.<br>or an                                        | If you want to receive PO's via cXML, you will be asked to provide a contact name for any follow-up needed related to setup of cXML                                                                                                    |

## Step 10. Complete your company address, and banking and payment details

ØC

| • Primary Address     Address Purpose     • Segion   United Kingdom        Inited Kingdom        State Region   None        State Region        State Region        State ISO Code     • Street Address        • City        • Postal Code           • Cotoion Code                               Protest Code <th>1. Please provide your prin</th> <th>mary a</th> <th>ddress, which is the main business address where you operate</th> | 1. Please provide your prin | mary a                             | ddress, which is the main business address where you operate                                                                                                    |
|----------------------------------------------------------------------------------------------------|-----------------------------|------------------------------------|----------------------------------------------------------------------------------------------------|
| Banking and Payment Details  • Preferred Currency  • Select the bank country / region  Other  This will be the country / region where your bank is located.                                                                                                    |                             | 1. F<br>e<br>c<br><b>2. P</b><br>s | Please add and verify your bank account information, and<br>nsure you choose the correct currency if you accept multiple<br>urrencies<br>Please review the bank country / region to ensure you have<br>elected correctly |

#### Step 11. Review or add a Remit-To Address

5. In case you have another bank account located in a different country than the one selected above, select Yes for the question Do you have a bank account in a different country? below and provide the relevant supporting documents.

| ·Remit-To Addresses                                                                                                    |   | Region                                                       |
|----------------------------------------------------------------------------------------------------|---|--------------------------------------------------------------|
| Add one or more Remit-To Addresses by either filling out a new Compliant Invoicing Form or choosing an Existing Remit-To Address. |   | Country/Region                                               |
| Add Remit-To                                                                                                    |   | United Kingdom                                               |
| •Remit-To Address                                                                                                    |   |                                                              |
| Please select inactive only in case the below bank account will NOT be used for transactions with On                              | 8 | State Region                                                 |
| Active ~                                                                                                    |   | England - ENG                                                |
| Fiscal Address                                                                                                    |   |                                                              |
|                                                                                                    |   | State ISO Code                                               |
| This is the invoice purpose address                                                                                               |   | GB-ENG                                                       |
|                                                                                                    |   | State Basian field is required to be pepulated in most regio |
| Address Name                                                                                                    |   | State Region neta is required to be populated in most region |
| Specific identifier for your location                                                                                             |   |                                                              |
|                                                                                                    |   | Postal Code                                                  |
| Street Address 150 Holbom                                                                                                    |   | EC1N 2NS                                                     |
|                                                                                                    |   |                                                              |
| Street Address 2                                                                                                    |   | Account Currency                                             |
|                                                                                                    |   | GBP                                                          |
| Street Address 3                                                                                                    |   |                                                              |
|                                                                                                    |   |                                                              |
| Street Address 4                                                                                                    |   | Payment Remittance Email Address                             |
|                                                                                                    |   |                                                              |

- Please review or add a Remit-to address (this address is critical for invoicing purposes, so please ensure it is accurate)
- 2. Please complete the required fields
- If a remit-to address is already listed and needs updating, select "Inactive" for the old entry before creating a new one
- 4. Please provide a Bank Supporting Document of your bank account information and details, or bank statement showing your registered address and account details.
- If you have more than one bank account (e.g. in a different country / currency), select "Yes", and provide the relevant details

#### Step 12. Conduct a final check and submit for approval

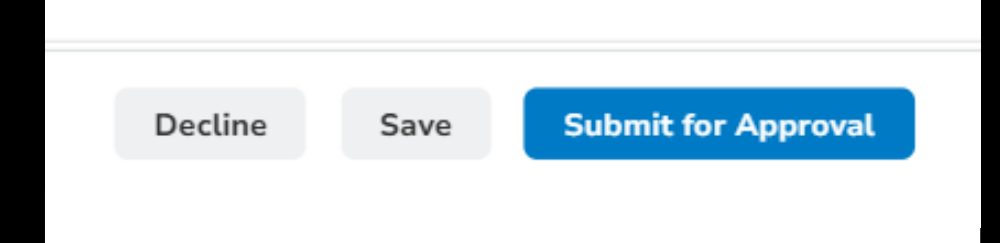

- 1. Please review all the information you have entered to ensure accuracy (especially the bank account and address details)
- 2. Click submit for approval
- 3. After On reviews and approves your banking details, you will be able to receive payments directly via the specified bank account

This guide is designed for suppliers who do not yet have a linked Coupa Supplier account. We have partially migrated your data to Coupa. You now have two options to provide the necessary, additional information required to ensure you have a complete supplier record in our system, to allow for purchase orders, invoices, and payments.

# **OPTION 2: Respond without joining**

- 1. Opt to not register for a Coupa Supplier account
- 2. Please ensure all required fields in On's form are completed accurately
- 3. Review and verify the provided information before submission
- 4. Submit the form and wait for On's approval once approved, you will be ready to transact with On!

The goal of this guide is to support you as you navigate On's External Supplier Update Form. Please note, while it is possible to provide On with the necessary transaction details without creating a Coupa Supplier Portal, it is not recommended. This is because it will limit your access to purchase orders, and may make invoicing and payment tracking more manual.

Please keep in mind that, until we have recorded and approved all your required contact and financial data, On cannot send you Purchase Orders or process invoices for payment.

#### Coupa

#### **Profile Information Request**

Hello Supplier,

ON - UAT has chosen Coupa as their supplier management platform.

In order to prevent lost documents and ensure you are paid on time, ON - UAT has requested you to provide information about your company.

Within the next 48 hours, please respond below to provide this information. Welcome!

Vatsalya Mishra ON - UAT

Join and Respond

Respond Without Joining

- 1. You have received an email from On asking you to "Join and Respond" or "Respond without Joining"
- 2. If you would like to Join and Respond, click "Join and Respond", and follow the steps detailed in the previous slides, starting from slide 3
- 3. If you would like to "**Respond without Joining**", please see the steps as detailed in the upcoming slides

## Step 2. Complete your primary company details

| Primary Details                                                                                                    |                                                                                                    |
|----------------------------------------------------------------------------------------------------|----------------------------------------------------------------------------------------------------|
| Company Name     Xx Trading as name / known as     Legal Entity Name     Xx     .e. Registered Name / Company name stated in your business license                                   | <ol> <li>Please fill in any missing fields and ensure their accuracy</li> </ol>                                                                                                    |
| Parent Company Name  f applicable  Which country are you registered in?  If you are registered in multiple countries, please select the country you will be providing services from. |                                                                                                    |
| <ul> <li>Tax Information</li> <li>* In your market jurisdiction are you registered for TAX / VAT?</li> <li>Yes</li> <li>No</li> </ul>                                                | <ol> <li>Please indicate whether you are registered for Tax/VAT in your home jurisdiction</li> <li>If you select Yes, please ensure your Tax/VAT number is correct</li> <li>If you select No, please describe why you are not registered for tax</li> </ol> |

#### Step 3. Complete your commodity and payment terms

| Commodity and Payment Terms   Primary commodity under which the goods / services you provide to On fall und  Please search for the main goods/services you will be providing On.   On operates on a standard payment term of Net 30 Days, do you agree to that?  Select                                                                                                    | <ul> <li>Please specify which goods or</li> <li>On typically operated on Net 3 <ol> <li>If you agree , select Yes</li> <li>If you do not agree, pleas</li> <li>payment term options in the</li> </ol> </li> </ul> | <ol> <li>Please specify which goods or services your company provides</li> <li>On typically operated on Net 30 payment terms         <ol> <li>If you agree , select Yes</li> <li>If you do not agree, please select No and choose from the alternative payment term options in the dropdown</li> </ol> </li> </ol> |  |  |
|----------------------------------------------------------------------------------------------------|----------------------------------------------------------------------------------------------------|----------------------------------------------------------------------------------------------------|--|--|
| On operates on a standard payment term of Net 30 Days, do you agree to that?     No - I have another agreement x      What did you agree on and with who is your contact at On?     Please share copy of agreement as proof of payment terms     Choose File No file chosen On Contact Name Contact Name Co | ase provide the reason, proposed terms and contact person this is being discussed with at On.                                                                                                    | <ul> <li>On operates on a standard payment term of Net 30 Days, do you agree to that?</li> <li>No - I am providing service t * *</li> <li>On Japan's operates on a standard payment term of Net 60 Days, do you agree to that?</li> <li>Yes * *</li> </ul>                                                         |  |  |
| <ul> <li>"No, I have another agreement"</li> <li>1. Please share the details of this agreement and your contact at On, and share a copy of agreement as proof of payment terms</li> </ul>                                                                                                    | No, I don't accept"<br>. Please provide the reason, proposed<br>erms and contact person this is being<br>iscussed with at On                                                                                      | <ul> <li>"No, I am providing service to Japan"</li> <li>1. Please state whether you agree with a standard payment term of Net 60 days</li> <li>2. If you do not accept or have another agreement, please provide the necessary details</li> </ul>                                                                  |  |  |

#### Step 4. Complete your primary contact information

| Co | ontact Detail                                                       | S                                                                      |                                                       |                                                          |                                                             |                                     |
|----|---------------------------------------------------------------------|------------------------------------------------------------------------|-------------------------------------------------------|----------------------------------------------------------|-------------------------------------------------------------|-------------------------------------|
| *  | Primary Conta                                                       | ct                                                                     |                                                       |                                                          |                                                             |                                     |
|    | This is the individual<br>Please ensure to up<br>communication from | l or team that would be resp<br>date the details below includ<br>o On. | onsible for managament o<br>ding Email address, in ca | f Coupa Supplier Portal, n<br>se the details below are n | eceiving orders and creatin<br>ot of the supplier contact w | ng invoices.<br>/ho will be receivi |
|    | Contact Purpose                                                     |                                                                        |                                                       |                                                          |                                                             |                                     |
|    | Select Some Opt                                                     | ions                                                                   | 0                                                     |                                                          |                                                             |                                     |
|    | * First Name  * Last Name  Email address                            |                                                                        |                                                       |                                                          |                                                             |                                     |
|    | * Work Phone                                                        | ] [1                                                                   | 000                                                   | 0000000                                                  |                                                             |                                     |
|    | Other ~                                                             | Country/Region                                                         | Area/City                                             | Local                                                    | Extension (optional)                                        |                                     |
|    | Mobile Phone                                                        |                                                                        |                                                       |                                                          |                                                             |                                     |
|    | Other 🗸                                                             | 1                                                                      | 000                                                   | 0000000                                                  |                                                             |                                     |
|    |                                                                     | Country/Region                                                         | Area/City                                             | Local                                                    | Extension (optional)                                        |                                     |

1. Please provide details for the individual responsible for managing the CSP, receiving purchase orders, and creating invoices

| Would there be any other contact details you would like to share with On? <ul> <li>Yes</li> <li>Would there be any other contact details you would like to share with On?</li> </ul> <li>Wes <ul> <li>No</li> </ul></li>                                                                                                    | <ol> <li>Indicate if you would like to share further contact details<br/>(e.g. other team members who should also receive<br/>notifications)</li> </ol> |
|----------------------------------------------------------------------------------------------------|----------------------------------------------------------------------------------------------------|
| <pre>•Contacts  Ad ore or more Contacts  Add Contact  •Contact Purpos  •first Name  •first Name  •Inst Name  •Contact Purpos  •Government  •Government  •Governme</pre> | If you would like to share any other contact details with On, please fill out<br>the required information                                               |

#### Step 5. Complete your purchase order preferences

| * How do you want to receive purchase orders?<br>Select<br>In case you choose Coupa Supplier Portal, you will still have the option to choose an email I<br>If you want to receive POs via cXML, you will be asked to provide a contact name for any fol | D where you can receive Purchase Orders.<br>lowup needed related to setup of cXML.                                                                                                    | Please select how you would like to receive your<br>purchase orders. Our options include email,<br>Coupa Supplier Portal, or cXML                                                                                                    |
|----------------------------------------------------------------------------------------------------|----------------------------------------------------------------------------------------------------|----------------------------------------------------------------------------------------------------|
|                                                                                                    | •                                                                                                    |                                                                                                    |
| How do you want to receive purchase orders?                                                                                                    | How do you want to receive purchase orders?      Email     x ~      In case you choose Coupa Supplier Portal, you will still have the option to choose an email ID where you can receive Purchase of     If you want to receive POs via cKML, you will be asked to provide a contact name for any followup needed related to setup of co      PO Email     O     Po email should be the contact person / leam who should receive order to deliver goods/services. (this is used to communicate the orders from Or     aternative address | Orders.         cXML         In case you choose Coupa Supplier Portal, you will still have the option to choose an email ID where you can receive Purchase Orders.<br>If you want to receive POs via cXML, you will be asked to provide a contact name for any followup needed related to setup of cXML.         On, and can be the primary contact, or an |
| When you choose Coupa Supplier Portal, you will still have the option to choose an email ID where you can receive Purchase Orders                                                                                                    | Please provide the PO email, which<br>be the contact person / team who s<br>receive the order to deliver goods /<br>This can be the primary contact, or<br>alternative address                                                                                                    | h should<br>should If you want to receive PO's via cXML, you<br>will be asked to provide a contact name for<br>any follow-up needed related to setup of<br>cXML                                                                                                    |

## Step 6. Complete your company address, and banking and payment details

ØC

| •Primary Address     Address Purpose     Select Some Options     • Region   Country/Region   United Kingdon     State Region   None     State ISO Code     • Street Address        • Street Address        • City        • Postal Code           Location Code            Puese note address name and state is an important field to be populated as it is required by On's ERP. Approvers to address | 1. Please provide your pri | mary            | v address, which is the main business address where you operate                                                                                                    |
|----------------------------------------------------------------------------------------------------|----------------------------|-----------------|----------------------------------------------------------------------------------------------------|
| Banking and Payment Details  • Preferred Currency  • Select the bank country / region  Other  This will be the country / region where your bank is located.                                                                                                    |                            | 1.<br><b>2.</b> | Please add and verify your bank account information, and<br>ensure you choose the correct currency if you accept multiple<br>currencies<br>Please review the bank country / region to ensure you have<br>selected correctly |

## Step 7. Review or add a Remit-To Address

 Suidelines for the Remit-To Address section below needed for collecting banking information in Coupa:

 (This section is not applicable to suppliers who cannot be paid electronically in US or Canada. The same should be advised in the responses to the questions above)

 1. In case you have shared your banking information previously with us, please ensure to thoroughly review the details below.

 2. Ensure that the bank country / region selected below in the Remit - To section is the same as the bank country / region selected above.

 3. In case you need to update your banking details, ensure to select lnactive for the Remit-To Address previously provided which appears below the

 Remit-To Addresses section and then click on 
 (Add Remit-To icon select the Correct / updated banking details.
 4. Once you click on 
 (Add Remit-To icon, select the 'Add Remit-To icon and 'Bennet To icon and 'Bennet To icon and the correct / updated bank details. You are only required to enter the Payment Method Name, Bank Account Courtry / Region, Bank Account Currency, Beneficiary Name and Bank Name in the widget that opens up on the right. Once you have entered these details, click on Save to update the details and the confirmation will appear in green. After this, ensure to review the updated bank detais and any other mandatory information that may be requir

5. In case you have another bank account located in a different country than the one selected above, select Yes for the question Do you have a bank account in a different country? below and provide the relevant supporting documents.

| Remit-To Addresses                                                                                                    | Region                                                       |
|----------------------------------------------------------------------------------------------------|--------------------------------------------------------------|
| Add one or more Remit-To Addresses by either filling out a new Compliant Invoicing Form or choosing an Existing Remit-To Address. | Country/Region                                               |
| Add Remit-To                                                                                                    | United Kingdom                                               |
| Remit-To Address                                                                                                    |                                                              |
| Please select Inactive only in case the below bank account will NOT be used for transactions with On 😵                            | State Region                                                 |
| Active 🗸                                                                                                    | England - ENG                                                |
| Fiscal Address                                                                                                    |                                                              |
|                                                                                                    | State ISO Code                                               |
| This is the invoice purpose address                                                                                               | GB-ENG                                                       |
|                                                                                                    |                                                              |
| Address Name                                                                                                    | State Region field is required to be populated in most regio |
| 150 Holbom<br>Specific identifier for your location                                                                               |                                                              |
|                                                                                                    | Postal Code                                                  |
| Street Address 150 Holborn                                                                                                    | EC1N 2NS                                                     |
|                                                                                                    |                                                              |
| Street Address 2                                                                                                    | Account Currency                                             |
|                                                                                                    | GBP                                                          |
| Street Address 3                                                                                                    |                                                              |
|                                                                                                    | Payment Remittance Email Address                             |
| Street Address 4                                                                                                    |                                                              |
|                                                                                                    |                                                              |

- Please review or add a Remit-to address (this address is critical for invoicing purposes, so please ensure it is accurate)
- 2. Please complete the required fields
- If a remit-to address is already listed and needs updating, select "Inactive" for the old entry before creating a new one
- 4. Please provide a Bank Supporting Document of your bank account information and details, or bank statement showing your registered address and account details.
- If you have more than one bank account (e.g. in a different country / currency), select "Yes", and provide the relevant details

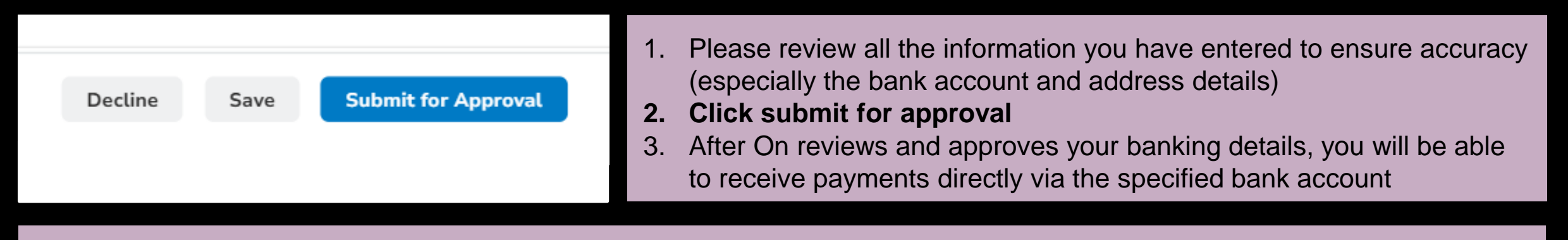

Please note that submitting the form does not mean that the onboarding process is already approved and finalised from On's side.

We will review the information and get back to you if any changes or clarifications are needed.